www.trust.com

# Trust | smart Home

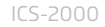

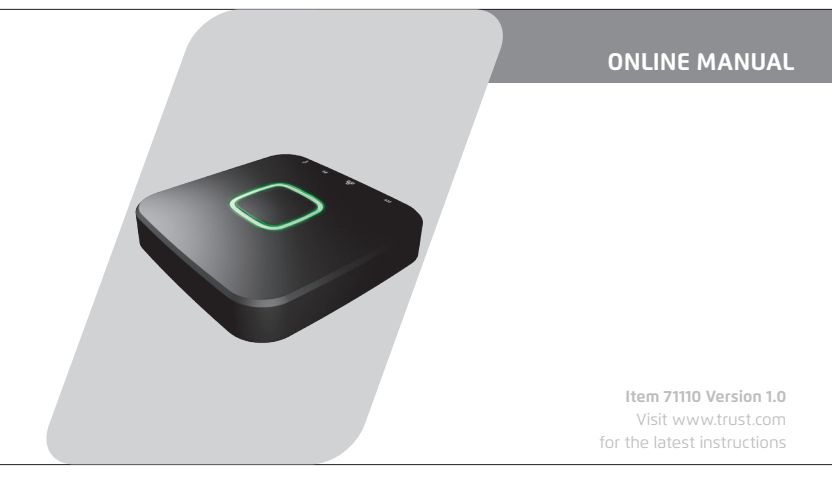

# **OCTOPUS CONTROL STATION**

## Index

| 1.1 Add a room                         | 7  |
|----------------------------------------|----|
| 1.2 Edit/Delete room                   | 8  |
| 2.1 Connect a new device               | 9  |
| 2.2 Connect an existing device (Clone) | 12 |
| 2.3 Edit/Delete device                 | 13 |
| 3.1 Add scenes                         | 14 |
| 3.2 Add/Delete actions                 | 15 |
| 3.3 Add/Delete delays                  | 16 |
| 4.1 Configure timers                   | 17 |
| 4.2 Edit/Delete timer                  | 20 |
| 5.1 Configure rules                    | 21 |
| 5.2 Edit/Delete rule                   | 24 |
| 6.0 Connect manually                   | 25 |

Read the manual carefully. Failure to follow these instructions can be dangerous. Incorrect installation will void any warranty on this product.

#### COMPATIBILITY

This product works with all Trust Smart Home transmitters and receivers.

#### FUNCTIONALITY

The ideal solution to wirelessly control and monitor your home for ultimate comfort and security

#### WIRELESS RADIO SIGNAL

- The 433.92 MHz radio signal passes through walls, windows and doors.
- Indoor 433.92 MHz range: up to 30 m. Outdoor 433.92 MHz range: up to 70 m (optimal conditions).
- The 868 MHz radio signal passes through walls, windows and doors.
- Indoor 868 MHz range: up to 70 m. Outdoor 868 MHz range: up to 120 m (optimal conditions).
- The Zigbee radio signal passes through walls, windows and doors.
- Indoor Zigbee range: up to 30 m. Outdoor Zigbee range: up to 70 m (optimal conditions).
- The range is dependent on local conditions, such as the presence of metals. For example, the thin
  metal coating in Low-emissivity (Low-E) glass can have a negative impact on the range of radio
  signals.
- There may be restrictions on the use of this device outside the EU. If applicable, check whether this
  device complies with local directives.
- This class 1 wireless device meets the essential requirements and other relevant conditions of R&ITE Directive 1999/5/EC. Be careful when using wireless devices if you have a pacemaker or are dependent on other life-saving, sensitive electronic equipment, because this device transmits radio signals.

⚠️ For safety & liability information visit www.trust.com/safety

#### LIFE SUPPORT

Never use Trust Smarthome products for life support systems or other applications where failures can have life-threatening consequences.

#### REPAIRS

Do not try to repair this product yourself. The device contains no serviceable parts for the user.

#### WATER-RESISTANT

This product is not water-resistant.

#### CLEANING

Clean this product with a dry cloth. Do not use harsh chemicals, cleaning solvents or strong detergents.

#### HANDLING

Do not drop the device, bump the device against something or shake it. Rough handling can damage internal circuit boards and fine mechanics.

#### ENVIRONMENT

The product should not be exposed to extreme heat or cold. This can damage the circuit boards and batteries or shorten its life.

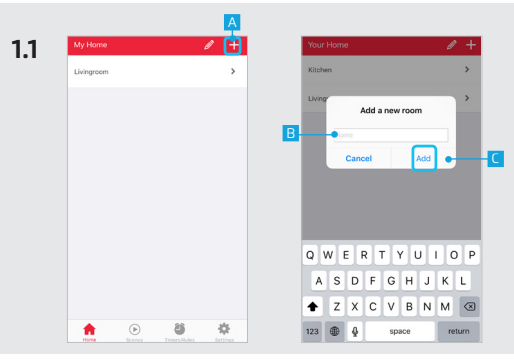

## 1.1 Add a room

- A Press the + button at the top of the screen to add a new room
- B Fill in a name for the room you want to add.
- C Press the ADD button to save the new room

|     |            |              |               | А   |    |                    |       |       |     |     |     |     |    | C         |   |            |       |       |   |     |     |   |    |    |
|-----|------------|--------------|---------------|-----|----|--------------------|-------|-------|-----|-----|-----|-----|----|-----------|---|------------|-------|-------|---|-----|-----|---|----|----|
| 1.2 | My Home    |              |               | 2 + |    | ÷                  | Your  | Hom   | 0   |     | _   |     |    |           |   | ÷          | Your  | Hom   | e |     |     |   |    |    |
|     | Livingroom |              |               | >   | B- | •                  | Livin | groor | n   | _   | J   |     |    | -         | D | 0          | Livin | groon | n |     |     |   |    |    |
|     |            |              |               |     |    |                    |       |       |     |     |     |     |    |           |   |            |       |       |   |     |     |   |    |    |
|     |            |              |               |     |    |                    |       |       |     |     |     |     |    |           |   |            |       |       |   |     |     |   |    |    |
|     |            |              |               |     |    |                    |       |       |     |     |     |     |    |           |   |            |       |       |   |     |     |   |    |    |
|     |            |              |               |     |    |                    |       |       |     |     |     |     |    |           |   |            |       |       |   |     |     |   |    |    |
|     |            |              |               |     |    |                    |       |       |     |     |     |     |    |           |   |            |       |       |   |     |     |   |    |    |
|     |            |              |               |     |    | q                  | w     | e     | r t | : ) | / L | ı i | ic | p p       |   | q          | w     | e     | r | t y | r l | 1 | io | р  |
|     |            |              |               |     |    | a                  | s     | d     | f   | g   | h   | j   | k  | I.        |   | a          | s     | d     | f | g   | h   | j | k  | I  |
|     |            |              |               |     |    | $\hat{\mathbf{v}}$ | z     | x     | с   | ۷   | b   | n   | m  | $\otimes$ |   | $\diamond$ | z     | x     | с | v   | b   | n | m  |    |
|     | ft.        | ()<br>Icensi | a transformer | ÷.  |    | 123                | ۲     | Ŷ     |     | spa | ice |     | D  | one       |   | 123        | ۲     |       |   | spa | ce  |   | D  | me |

## 1.2 Edit/Delete room

A To edit the name of a room press the pencil button at the top of the screen

B Press on the room name to begin editing.

C When you are done editing the name press the CONFIRM button.

I To delete a room press the DELETE button in front of the room when in editing mode. Press the CONFIRM button to go back to the room overview.

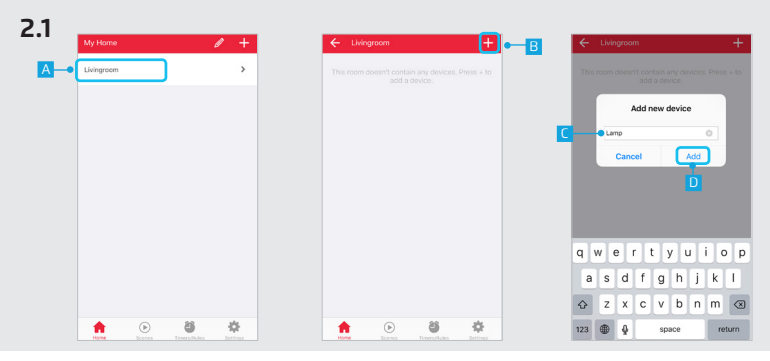

## 2.1 Connect a new device

- A Press on a room name to open it.
- B Press the + button at the top of the screen to add a new device.
- C Enter a name for the device you want to add
- Press ADD

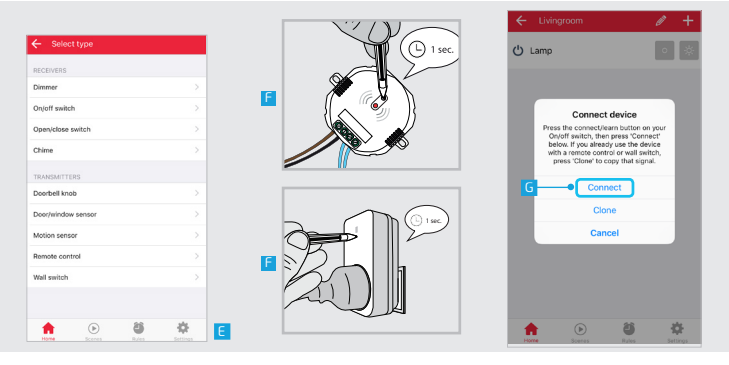

E Select the type of device you want to add to your room.

▲ If you already control your Trust Smart Home receiver with a remote control or wall switch continue to step 2.2. (Only for Startline products)

Put your receiver in connect/learn mode. (Read the manual of the receiver on how to put it in connect/ learn mode).

When the receiver is in connect/learn mode press CONNECT.

|    | ÷ι    | ivingroom |   | 0 + |    |
|----|-------|-----------|---|-----|----|
| H• | ් Lar | np        |   | • * | -0 |
|    |       |           |   |     |    |
|    |       |           |   |     |    |
|    |       |           |   |     |    |
|    |       |           |   |     |    |
|    |       |           |   |     |    |
|    |       |           |   |     |    |
|    |       |           |   |     |    |
|    |       |           |   |     |    |
|    |       |           |   |     |    |
|    |       | ۲         | 8 | -0- |    |
|    | Home  |           |   |     |    |

The receiver will go on and off twice to acknowledge the connection.

H The device is now added to your room. You can now control the device with the App.

Use the buttons to control the device.

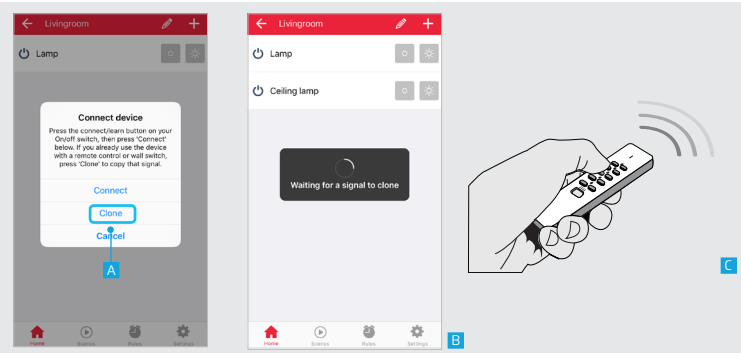

## 2.2 Connect an existing device (Clone)

This step is recommended when you already control your Trust Smart Home receiver with a remote control or wall switch. (Only for Startline products)

A Press CLONE

B A dialogue is shown to clone the signal of the transmitter

Give an ON signal on the transmitter that controls the device chosen in step 2.1e.

|     |             |     |   |             |            | В   |          |              |         | D |
|-----|-------------|-----|---|-------------|------------|-----|----------|--------------|---------|---|
| 2.3 | My Home     | / + |   | ← Livingroo | m          | 1 + |          | ← Livingroom |         |   |
| A•  | Livingroom  | >   | C | ይ Lamp      |            | • * | C<br>E • | Lamp         | Cornect | - |
|     |             |     |   |             |            |     |          | _            |         |   |
|     |             |     |   |             |            |     |          |              |         |   |
|     |             |     |   |             |            |     |          |              |         |   |
|     |             |     |   |             |            |     |          |              |         |   |
|     |             |     |   |             |            |     |          |              |         |   |
|     |             |     |   |             |            |     |          |              |         |   |
|     | Rome Boones | 8   |   | 1000 E      | D Constant | \$  |          | 1 De 10      | - CO    | • |

## 2.3 Edit/delete device

A To edit the name of a device first open the room which contains the device.

- B Press the pencil button the enter edit mode.
- C Press on the device name to begin editing.

When you are done editing the name press the confirm button.

To delete a device press the DELETE button in front of the device when in editing mode. Press the CONFIRM button to go back to the device overview.

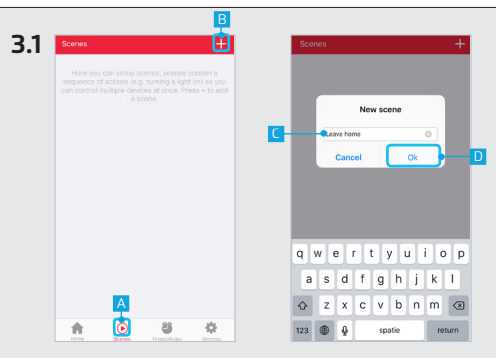

## 3.1 Add scenes

With a scene you can trigger different devices at the same time or with an delay.

- A Press the scene button in the menu bar
- B Press the + button at the top of the screen to add a new scene.
- C Fill in a desired name for the scene.
- D Press OK.

|     |                   |      |            |               | Ç   |   |      |                           | D                    |   |
|-----|-------------------|------|------------|---------------|-----|---|------|---------------------------|----------------------|---|
| 3.2 | ← Leave home      |      | ← Se       | elect actions | 2   |   | ÷    | Leave home                | 2 🗹                  | l |
| Α   | Add Action Add De | alay | LIVINGRO   | ом            |     |   |      | Actie toevoegen           | Vertraging toevoegen |   |
|     |                   |      | ⊘ එ        | ) Lamp        | •   | в | Ċ    | Lamp garden<br>Livingroom | Aan                  |   |
|     |                   |      | <u>ං</u> එ | Lamp garden   | • * |   | ტ    | Lamp                      | Aan                  |   |
|     |                   |      |            |               |     |   |      | Lwingroom                 |                      |   |
|     |                   |      |            |               |     |   |      |                           | F                    |   |
|     |                   |      |            |               |     |   | Lean | e home                    |                      | i |
|     |                   |      |            |               |     |   |      | Add Action                | Add Delay            | 1 |
|     |                   |      |            |               |     |   | •    | U Lamp                    | 0n ==                |   |
|     |                   |      |            |               |     | E | •    | U Lamp garden             | On                   |   |
|     |                   |      |            |               |     |   |      |                           |                      |   |

## 3.2 Add/delete actions

- A Press the ADD ACTION button to add actions to the scene.
- B Add the desired actions for the devices by pressing the buttons.
- C Press CONFIRM to add the actions to the scene.
- By pressing the pencil button you enter edit mode.
   Delete an action by pressing the DELETE button.
- F Press CONFIRM again to save the scene.

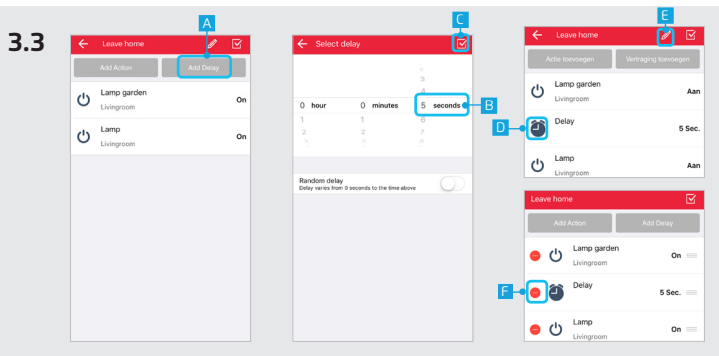

## 3.3 Add/delete delays

It is possible to add a delay between actions. First add an actions like described in step 3.2

A Press the ADD DELAY button.

B Choose how long the delay must be by selecting a time period.

C Press the CONFIRM button to add the delay to the scene

The delay is now added to your scene.

By pressing the pencil button you enter edit mode.

Press the DELETE button to delete a delay.

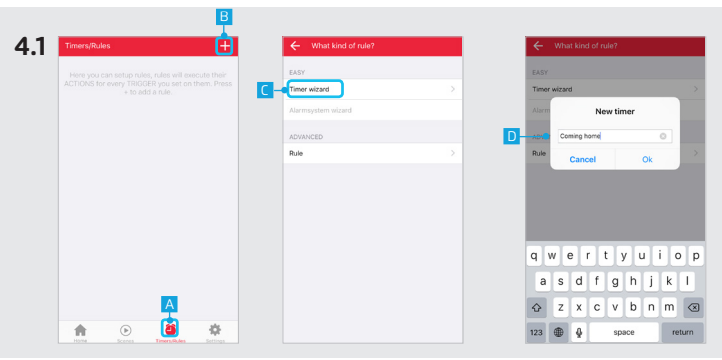

## **4.1 Configure timers**

With a timer you can trigger one or multiple devices on a fixed time, Sunrise or Sunset.

- A Press the Timers/Rules button in the menu bar
- B Press the + button at the top of the screen to add a new timer.
- C Press on Timer wizard.
- D Fill in a name for your timer and press OK.

|     |                     |               | E.   |               | G    |
|-----|---------------------|---------------|------|---------------|------|
|     | ← Select start time | ← Select time | Next | ← Select days | Next |
|     | TIMERS              | 14<br>15      | 57   | DAYS          |      |
| E-• | Fixed time >        | 16            | 59   | Monday        | ~    |
|     | Sunrise >           | 17            | 00   | Tuesday       | ~    |
|     | Sunset              | 10            |      | Wednesday     | × .  |
|     |                     |               |      | Thursday      | × .  |
|     |                     | Random offset | none | Friday        | ~    |
|     |                     |               |      | Saturday      | ~    |
|     |                     |               |      | Sunday        | ~    |
|     |                     |               |      | MONTHS        |      |
|     |                     |               |      | January       | ~    |
|     |                     |               |      | February      | ~    |
|     |                     |               |      | March         | ~    |
|     |                     |               |      | April         | ~    |
|     |                     |               |      | Atau          |      |

E Choose the kind of start time for the timer. (In this example a fixed time is used)

E Select the desired start time for the timer and press NEXT.

G Choose which days and in which months the timer should be triggered. (By default all days and months are selected). Press NEXT

|                  | <b>H</b> |                                                        |      |               |   |
|------------------|----------|--------------------------------------------------------|------|---------------|---|
| ← Select actions | Next     | ← Select actions                                       | Next | ← Select time | N |
| LIVINGROOM       |          | LIVINGROOM                                             |      | 20 57 21 58   |   |
| 🥝 🕛 Lamp         | • 🗱      | 🖉 😃 Lamp                                               | • *  | 22 59         |   |
| Lamp garden      | •        | 🖉 🕛 Lamp garden                                        | • *  | 00 01         |   |
|                  |          |                                                        |      |               |   |
|                  |          | Do you want to add a tim<br>turn the devices off<br>Ho | erto | Random offset | n |

H Choose the desired actions for when the timer is triggered. Press NEXT

A message appears asking if you want to add a timer to turn the devices OFF. Press Yes

J Select the time you want the devices to be turned OFF. Press NEXT

K The timers have been added to the overview.

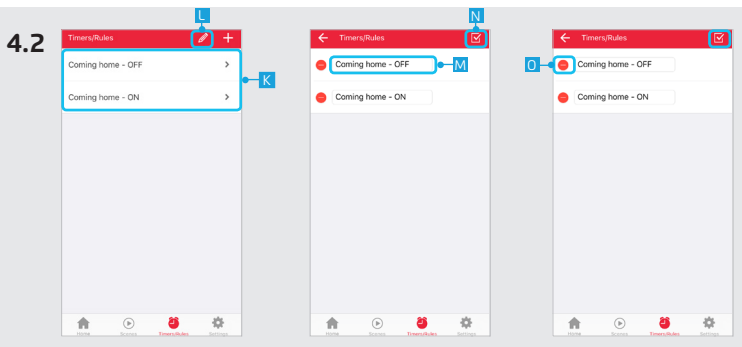

## 4.2 Edit/delete timer

Press the pencil button the enter edit mode.

M Press on the timer name to begin editing.

N When you are done editing the name press the confirm button.

I To delete a timer press the DELETE button in front of the timer when in editing mode. Press the CONFIRM button to go back to the timers/rules overview.

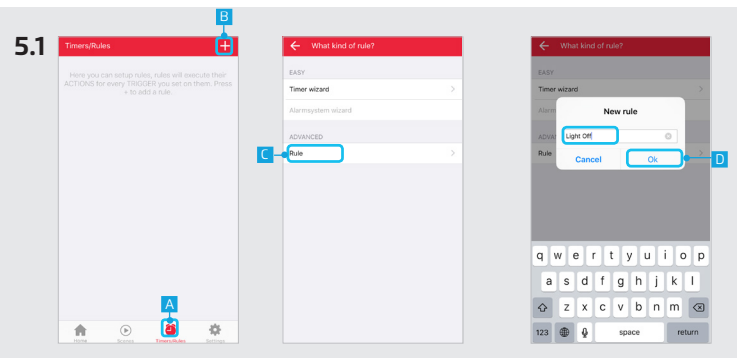

## 5.1 Configure rules

With a rule you can execute an action by choosing a trigger and action.

- A Press the TIMERS/RULES button in the menu bar
- B Press the + button at the top of the screen to add a new rule.
- C Press on RULE.
- D Fill in a name for your rule and press OK.

| •  | – Light Off 🧳 | / 🗹      |   | ← Select a trigger          |                                                                                                    |
|----|---------------|----------|---|-----------------------------|----------------------------------------------------------------------------------------------------|
| тя | IGGERS        | <u>_</u> | Е | TIME                        |                                                                                                    |
| A  | TIONS         | ()       |   | Fixed time                  |                                                                                                    |
|    |               |          |   | Sunrise                     |                                                                                                    |
|    |               |          |   | Sunset                      |                                                                                                    |
|    |               |          |   | DEVICES                     |                                                                                                    |
|    |               |          |   | Motion detected             | 0                                                                                                    |
|    |               |          |   | Motion no longer detected   | 0                                                                                                    |
|    |               |          | F | Door/window openend         |                                                                                                    |
|    |               |          |   | Door/window closed          |                                                                                                    |
|    |               |          |   | Twilight detected           | 0                                                                                                    |
|    |               |          |   | Twilight no longer detected | (1)                                                                                                    |
|    |               |          |   | Deerbell pressed            | (1)                                                                                                    |
|    |               |          |   | Remote control pressed      | (1)                                                                                                    |
|    |               |          |   | Well emitch neesend         | (The second second seco |

E Add a trigger by pressing the + button next to triggers.

Select a trigger to use to execute an action. (In this example a contact sensor is used as trigger)

G Choose one of the linked devices

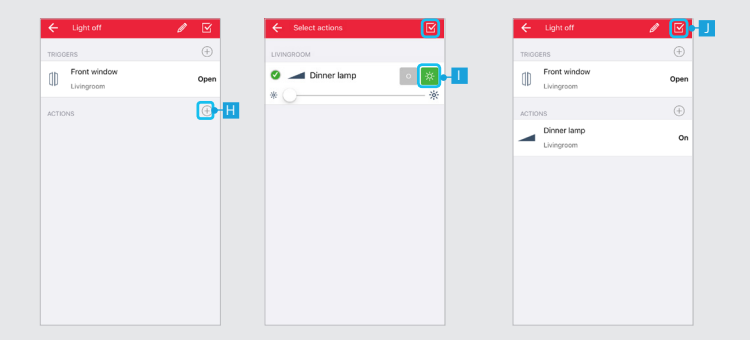

H Add an action by pressing the + button next to actions.

An overview is shown of the available devices that have been linked. Choose an action for the desired devices. Press the CONFIRM button.

J The choosen triggers and actions are shown. Press the CONFIRM button again to save the rule.

K The rule has been added to the rule overview.

| 5.2<br><mark>≮</mark> ⊣ | Timers/Rules |                          | <b>)</b><br>2) +<br>, | Timere | ,/Rules      | ]•-⊠                                                                                                    | N<br>C | 0- | ← Timer | s/Rules<br>// |                                                                                                    |    |
|-------------------------|--------------|--------------------------|-----------------------|--------|--------------|----------------------------------------------------------------------------------------------------|--------|----|---------|---------------|----------------------------------------------------------------------------------------------------|----|
|                         |              |                          |                       |        |              |                                                                                                    |        |    |         |               |                                                                                                    |    |
|                         |              |                          |                       |        |              |                                                                                                    |        |    |         |               |                                                                                                    |    |
|                         |              |                          |                       |        |              |                                                                                                    |        |    |         |               |                                                                                                    |    |
|                         | <b>1</b>     | Deres Electronic Studies | \$                    | -      | ()<br>Scenes | and the second second s | ٥      |    | -       | ()<br>Scenes  | and the second second s | \$ |

## 5.2 Edit/delete rule

Press the pencil button the enter edit mode.

M Press on the rule name to begin editing.

N When you are done editing the name press the confirm button.

I To delete a rule press the DELETE button in front of the rule when in editing mode. Press the CONFIRM button to go back to the timers/rules overview.

6

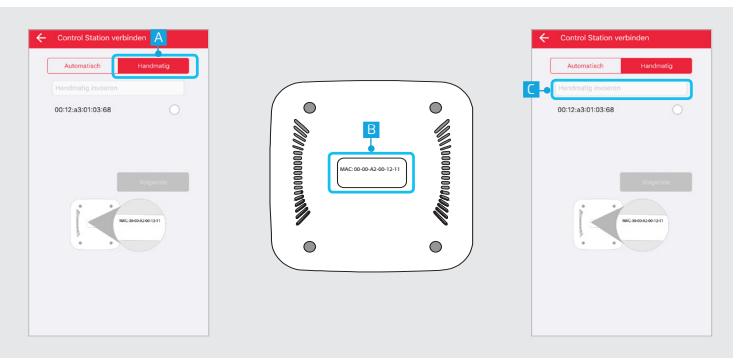

## 6 Connect manually

When there is no ICS-2000 found, it is possible to enter the MAC address manually during the registration process. Press the MANUAL button

B Look at the bottom of the ICS-2000 for the MAC address.

C Press the "Enter manually" field and enter the MAC address for your ICS-2000. Then press NEXT

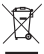

If possible, dispose of this product at a recycling center. Do not dispose of this product with the household waste.

#### Warranty

This product is covered by the legal warranty that applies to your country and it begins on the day of purchase. For additional information, visit: www.trust.com/warranty/

#### Copyright

The contents of the "User manual" are subject to copyright protection. Without prior written permission, reproducing or copying is prohibited. Information in these documents is subject to change without prior notice. Check www.trust.com/71110 for updates.

(i) For support and FAQ go to trust.com/71110

# CE Declaration of conformity

Trust International B.V. declares that the **TRUST SMARTHOME**-product:

| model:       | Octopus Control station |
|--------------|-------------------------|
| tem number:  | 71110                   |
| ntended use: | Indoor                  |

is in compliance with the essential requirements and other relevant provisions of the following directives: EMC Directive (2004/108/EC), Low Voltage Directive (2006/95/EC), ROHS Directive (2011/65/EC), R&TTE Directive (1999/5/EC). The product is compatible with the following norms/standards:

The product is compatible with the following norms/standards:

EN.300.328 EN.300.220 EN 55022 EN 55024 ETSI-EN 301 489-17 NEN-EN-IEC 60950-1 EN 50581:2012

Manufacturer/Authorized representative,

H. Donker, Procurement Director

Dordrecht, 1 February 2016

Trust International B.V.

LAAN VAN BARCELONA 600 3317DD DORDRECHT NETHERLANDS www.trust.com